# Le GéoPortail du Jura https://geo.jura.ch

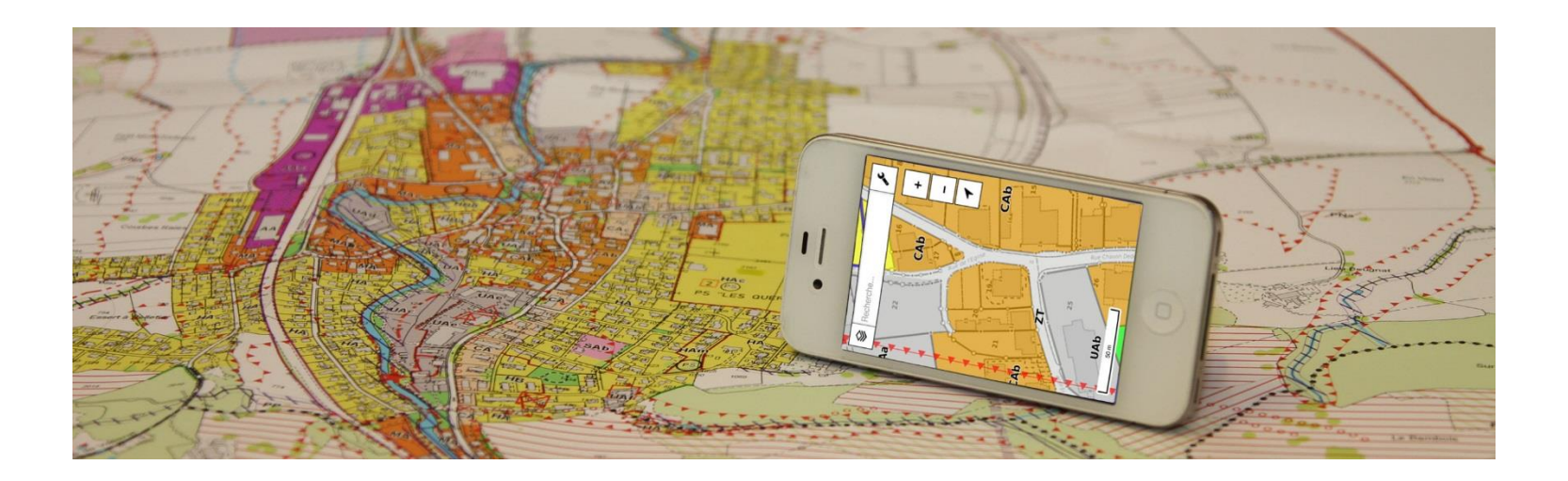

#### Présentation des fonctionnalités de la version mobile

Le GéoPortail se décline en deux versions :

- Une version *normale* pour ordinateur de bureau
- Une version *mobile* pour téléphone portable et tablette

La version *mobile* contient en principe les mêmes informations que la version *normale*.

Ces deux versions sont accessibles par le même lien, à savoir :

• <u>https://geo.jura.ch</u>

Remarque : La version mobile nécessite une connexion 3G/4G ou un accès Wifi.

Veuillez vous assurer que votre abonnement mobile supporte bien l'accès à une telle application. L'accès au GéoPortail n'est pas très gourmand en terme de volume de données, mais certaines pièces jointes (règlement RCC par exemple) peuvent avoir une taille de plusieurs Mb.

Le SIT-Jura ne peut être tenu responsable si le volume des données téléchargées est supérieur à ce que l'utilisateur peut obtenir avec son abonnement.

L'application détecte automatiquement si vous utilisez un appareil mobile ou un ordinateur de bureau

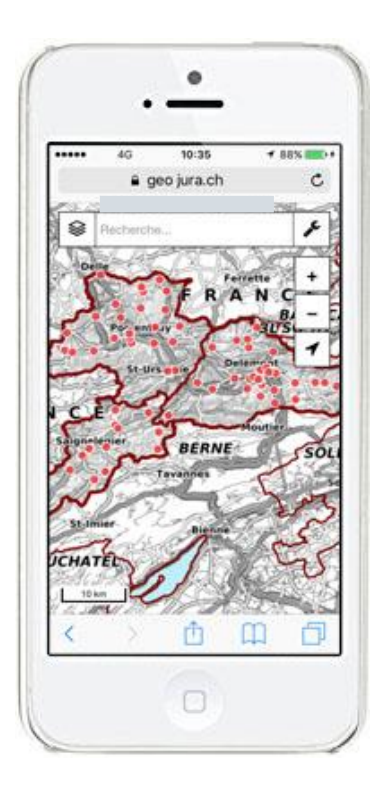

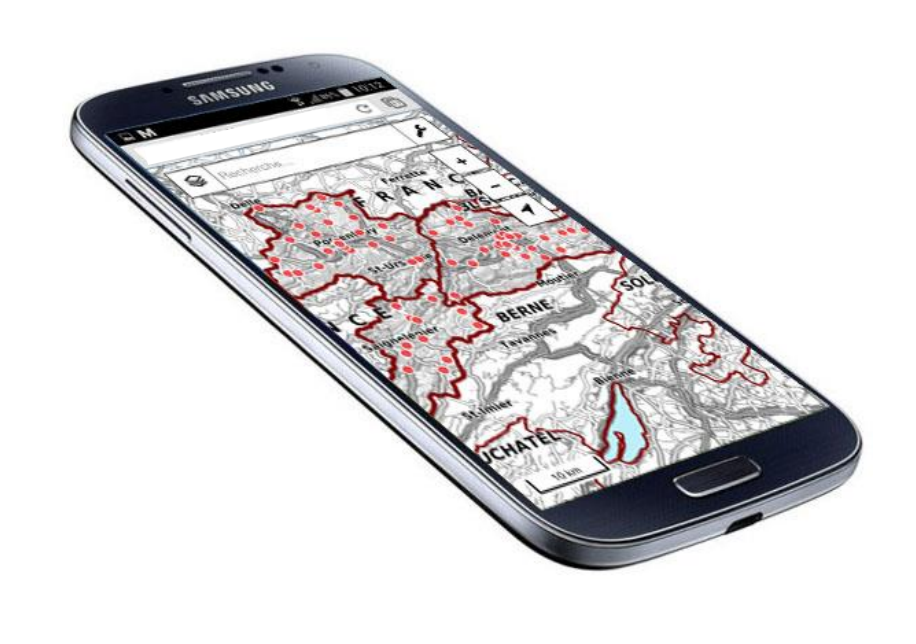

#### Utilisation sur une tablette

La version mobile fonctionne également sur tablette

Si la résolution de votre écran le permet, l'application vous offre la possibilité d'utiliser la version normale de l'application. Pour cela, cliquez sur le lien "*version classique*" en bas de la carte. Ce message disparaît en cliquant sur la croix à droite du message.

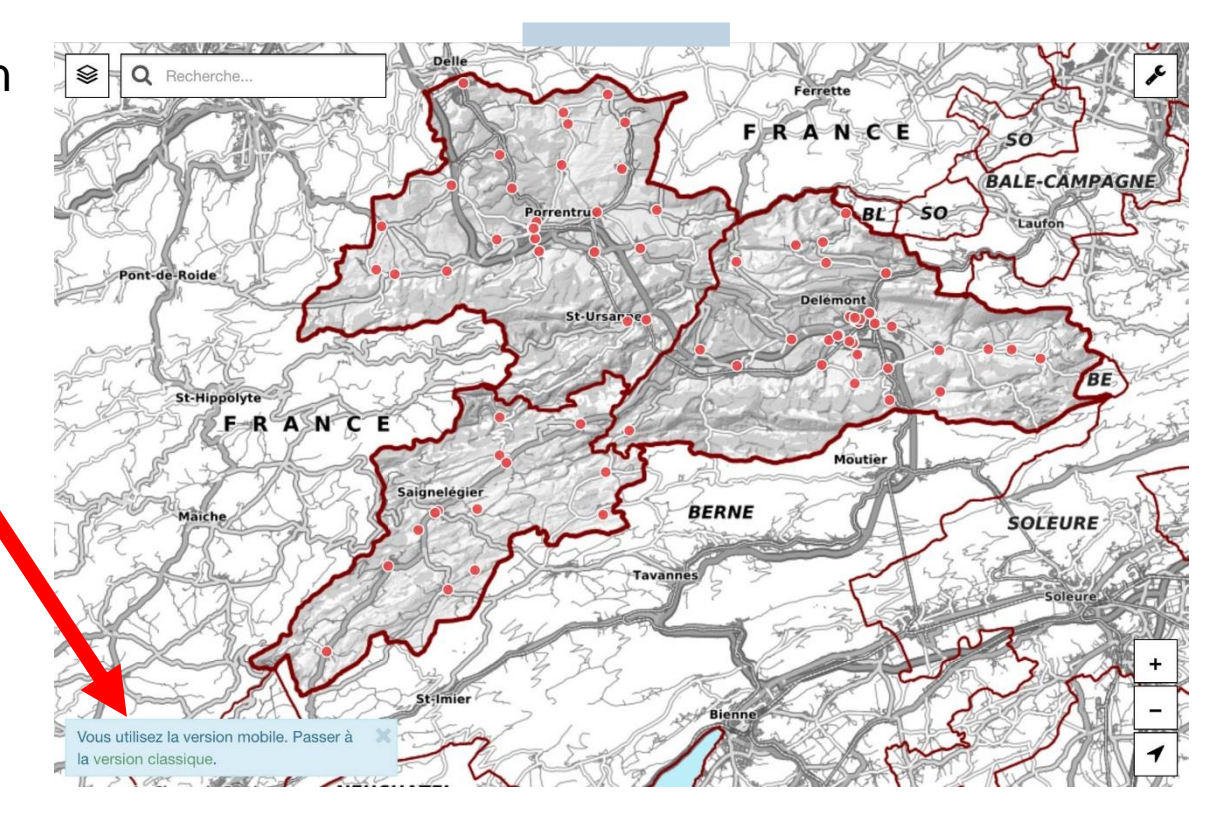

# Navigation

- Les outils de navigation sont intuitifs et utilisent les fonctions standards de votre appareil, que cela soit pour effectuer un zoom avant, un zoom arrière, ou un déplacement sur la carte.
- Vous pouvez également utiliser les boutons + et - présents en haut à gauche de la carte.

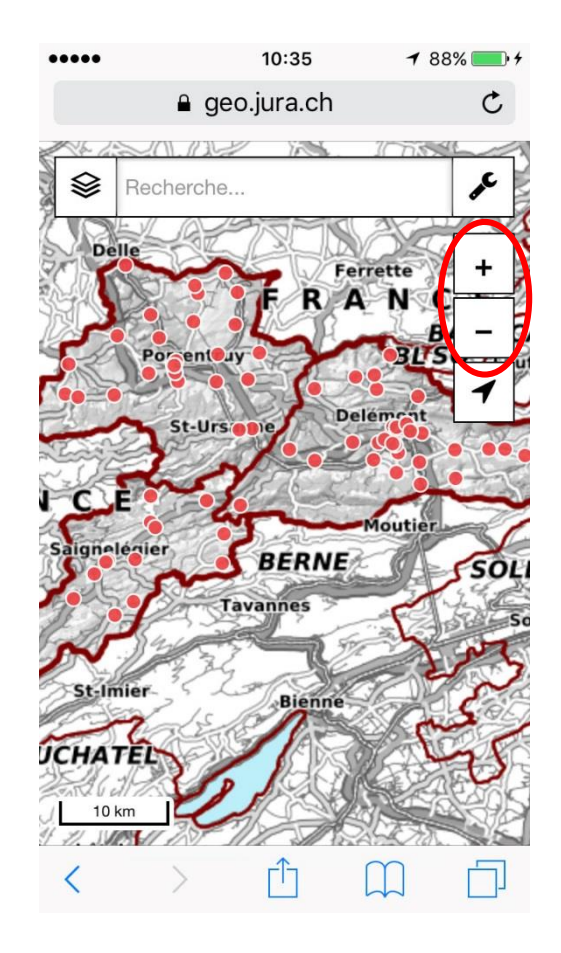

JURA CH RÉPUBLIQUE ET CANTON DU JURA

SYSTEME D'INFORMATION DU TERRITOIRE

# Gestion des fonds de plan

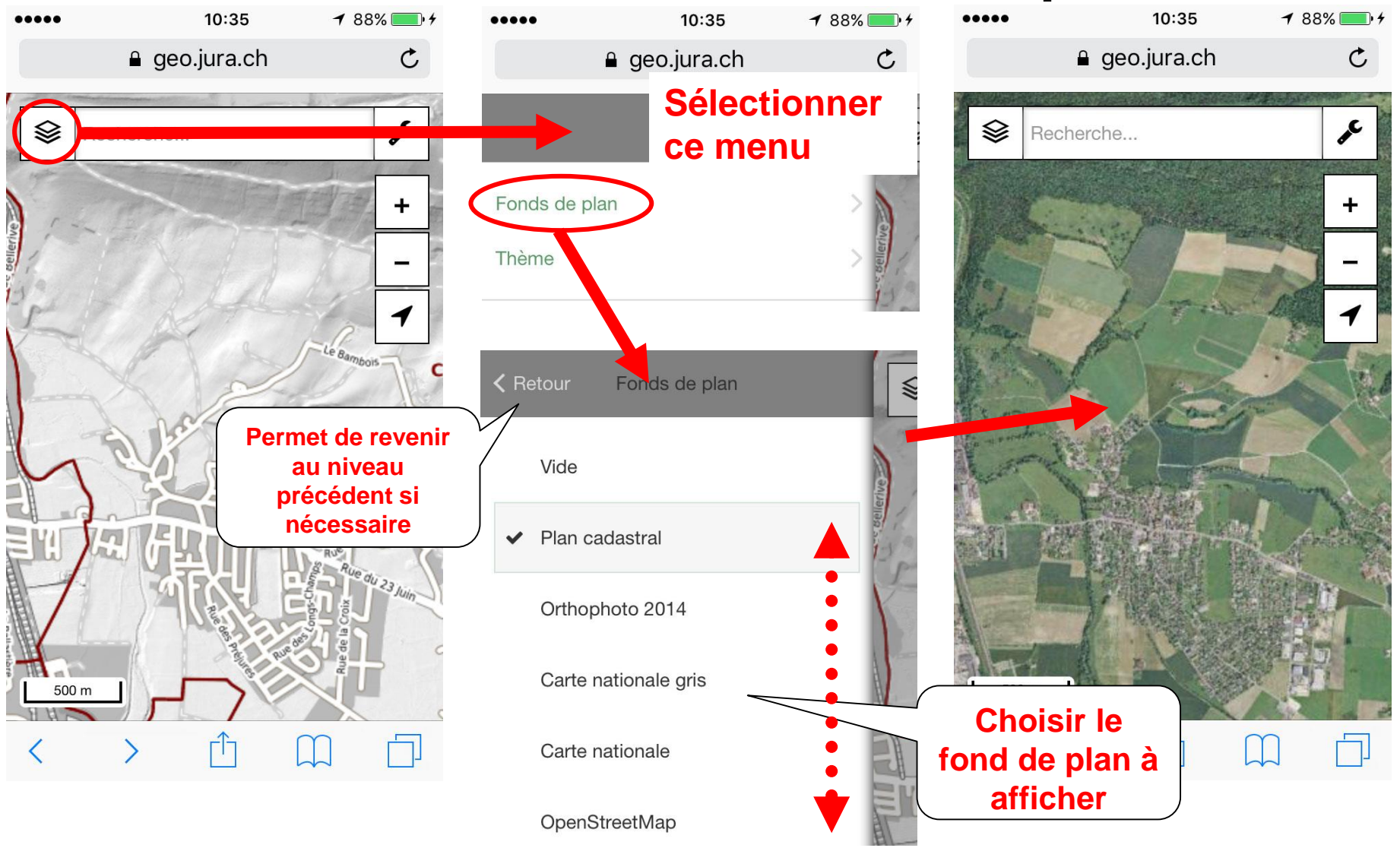

JURA CH RÉPUBLIQUE ET CANTON DU JURA

#### Choix des cartes thématiques

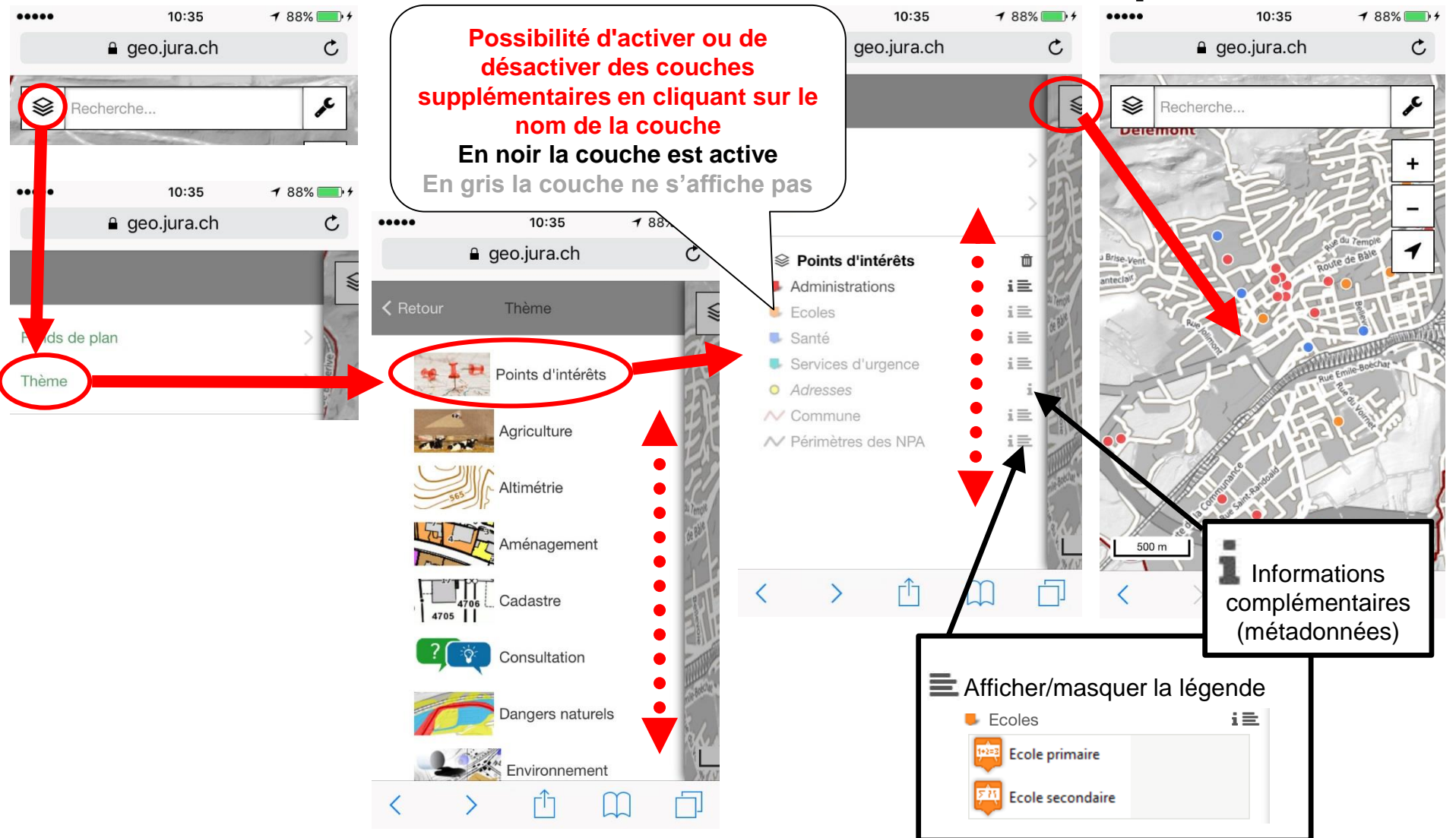

JURA ECH RÉPUBLIQUE ET CANTON DU JURA

....

1646

#### Interrogation 10:35 1 88% .... 10:35 ₹ 88% .... Affiche en surbrillance **Cliquer sur la carte** a geo.jura.ch Ċ, C l'objet interrogé 1 88% 10:35 £ Recherche... Recherche... C + £ Ferme la fenêtre Recherche... d'interrogation + 155 1551 1 Zones à bâtir × Plan cadastral UAb Zone d'utilité publique 1 Genre **Bien fonds** Develier Commune Commune Develier Informations Numéro 1557 Localité Develier Surface 10175 Delémont District relatives à l'objet (m2) Genre Zone d'utilité publique Ouvrir le lien interrogé Registre UAb Type foncier Libre Non 01/08/2016 Mise à Règlement Ouvrir le lien iour Indice 0 ZT Chamatra Da rd Studer Interrogation 1601 < Résultat 1/2 > **Suivante** Résultat 2 / 2 < > 1547 Précédente ΓÎ < 50 m Accès à une info complémentaire par un hyperlien, comme ici le Registre foncier. Réduction de la ones à bâtir × Attention: dans certains cas. le taille de la fenêtre Zone d'utilité publique document à ouvrir peut faire plusieurs d'interrogation Résultat 1/2 < > dizaines de Mo

#### Recherche d'une adresse

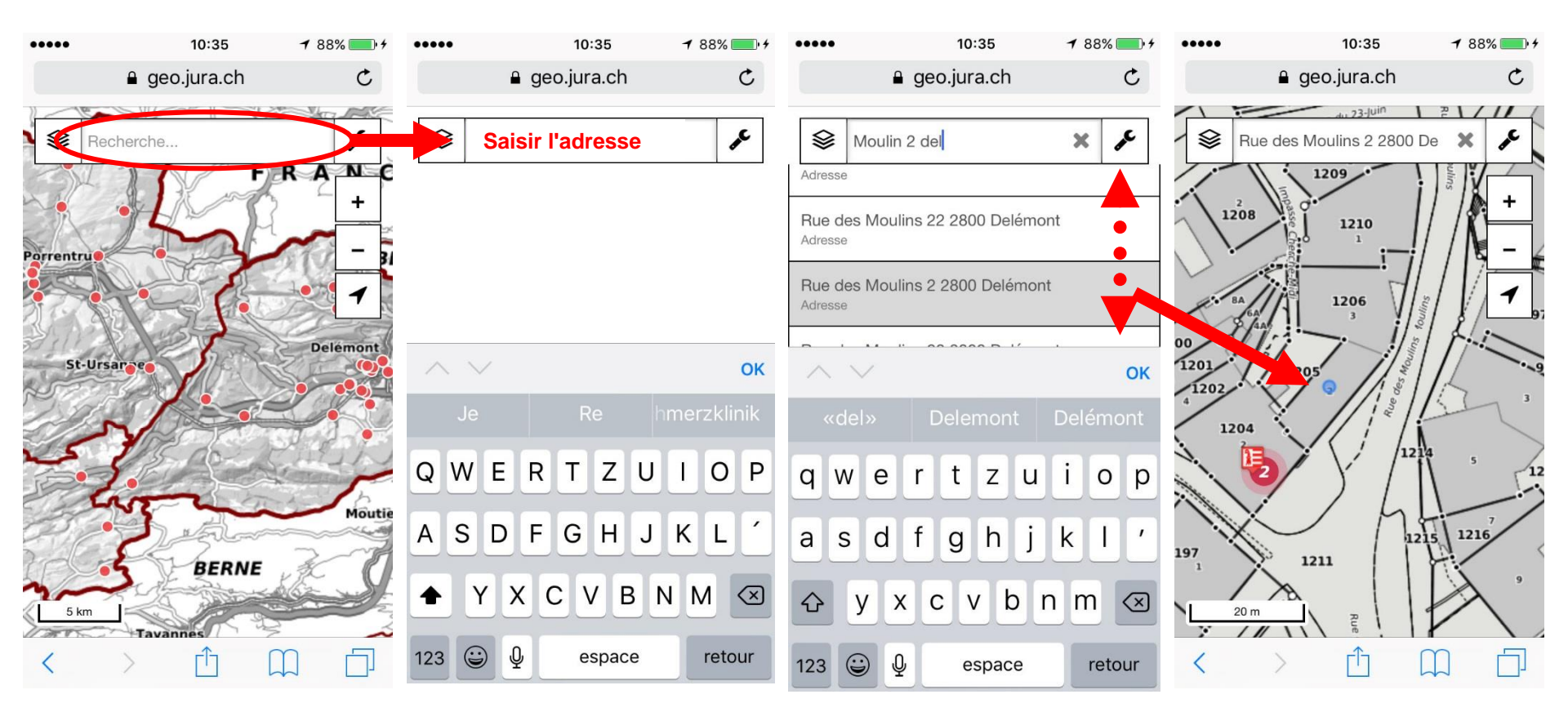

#### Recherche d'une parcelle

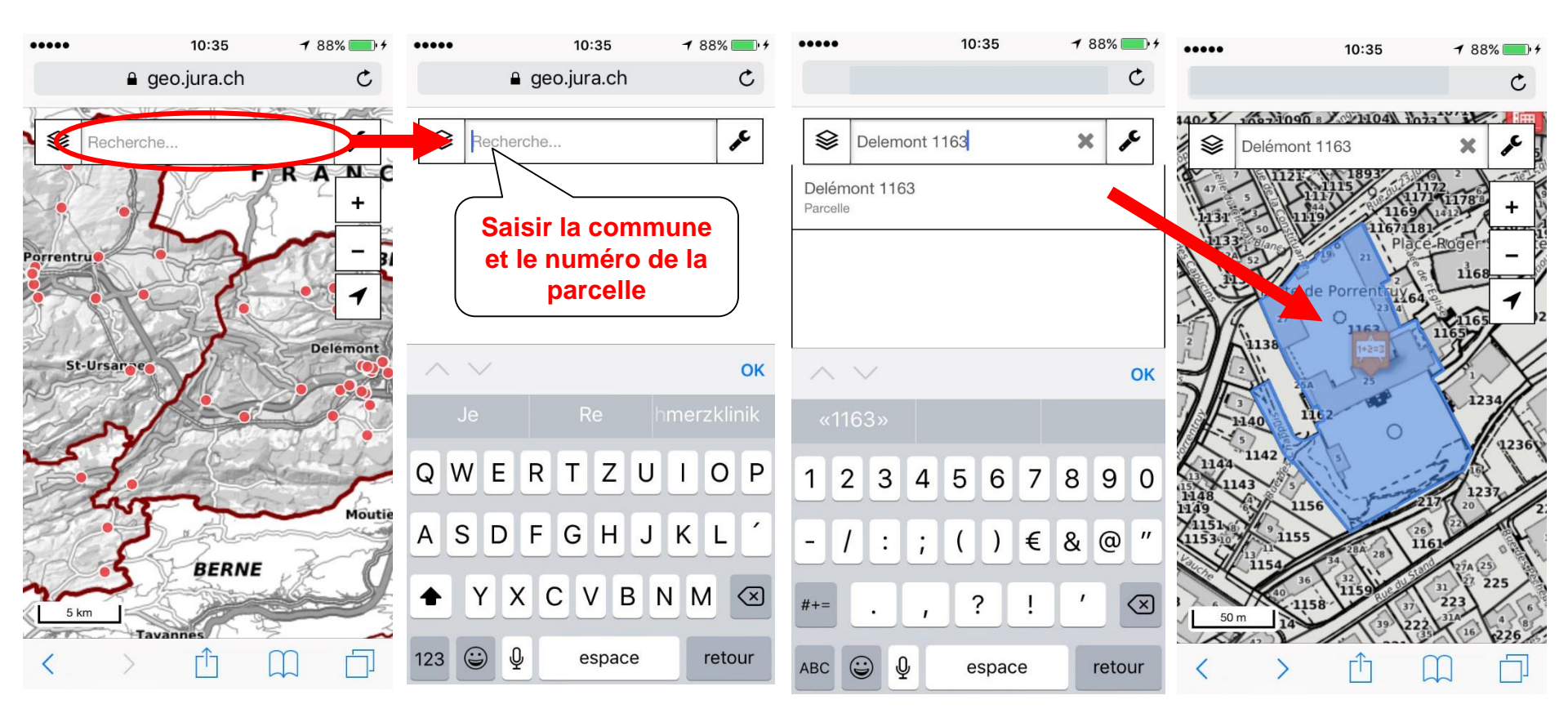

# Localisation automatique

En utilisant le GPS du mobile, il est possible de demander à l'application d'effectuer une localisation automatique

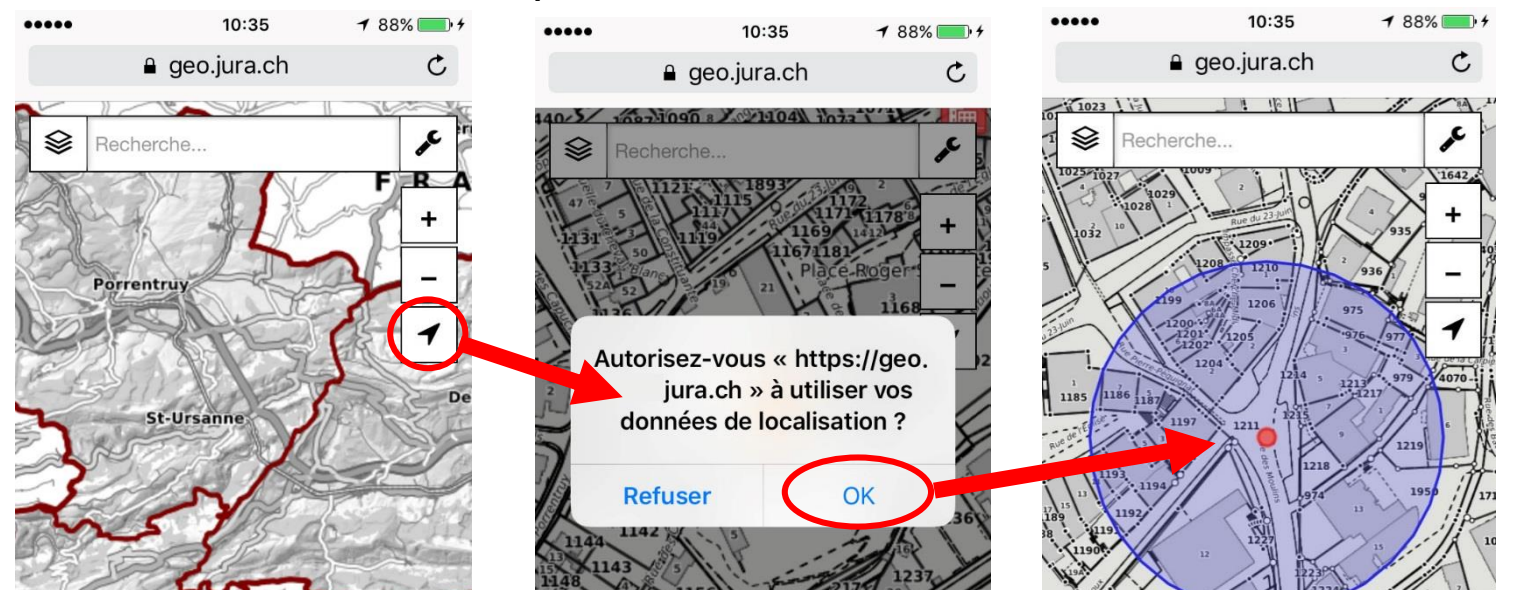

Remarque : La précision de la localisation peut varier de plusieurs mètres. En cas de couverture des satellites GPS insuffisante, votre appareil va déterminer votre position en utilisant les localisations des réseaux Wi-Fi connus et des aux antennes relais de téléphonie mobile.

Sur certains appareils, la position géographique (approximative) est indiquée à l'aide d'un marqueur bleu. Si votre emplacement ne peut pas être clairement déterminé, un cercle bleu apparaît également autour du marqueur. La taille du cercle dépend du degré de précision avec lequel votre emplacement est déterminé : plus le cercle est petit, plus la localisation est précise.

#### Mesure d'une distance 1/2

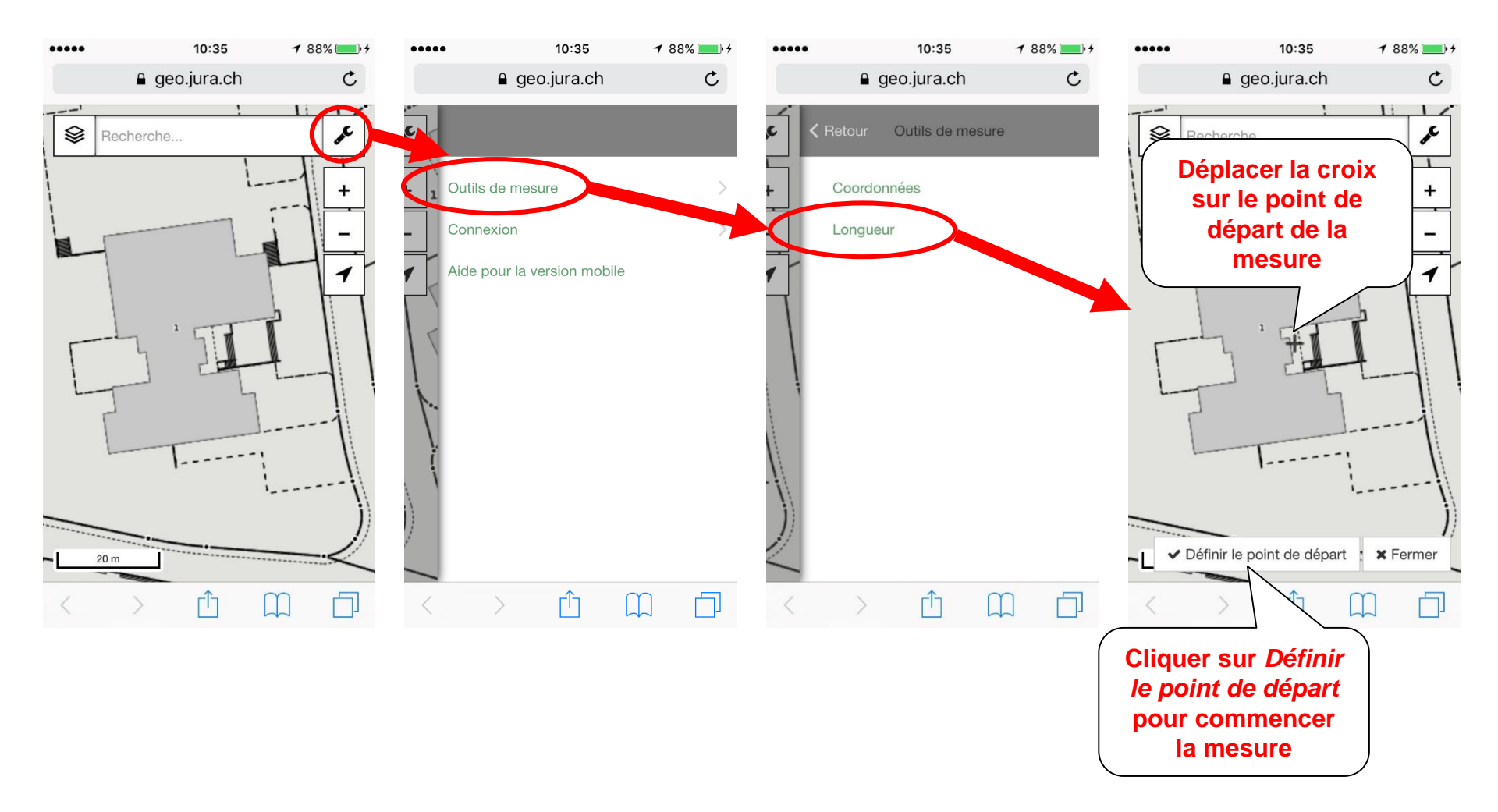

#### Mesure d'une distance 2/2

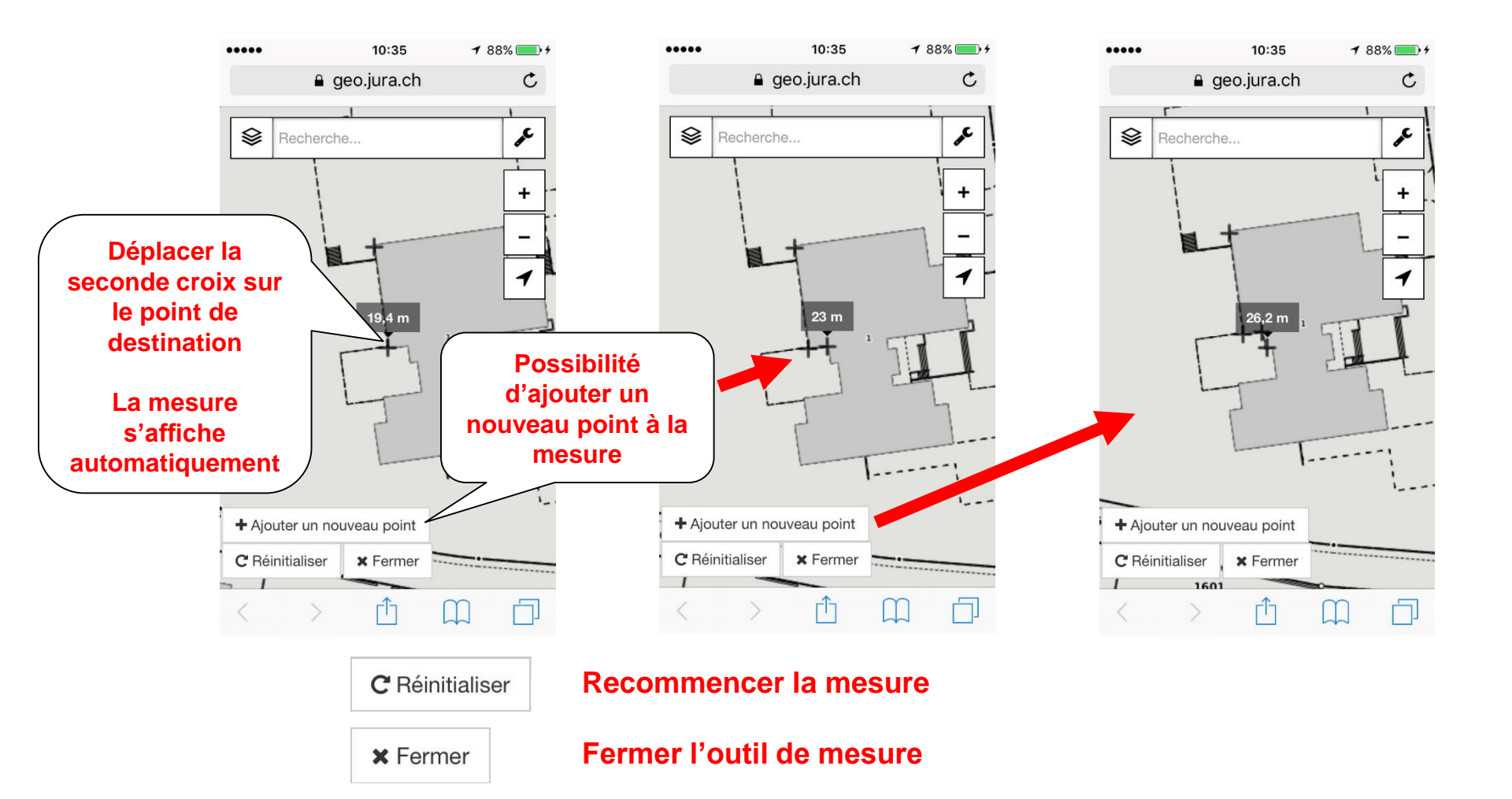

JURA ECH RÉPUBLIQUE ET CANTON DU JURA

SYSTEME D'INFORMATION DU TERRITOIRE

# Mesure d'une coordonnée ou d'une altitude

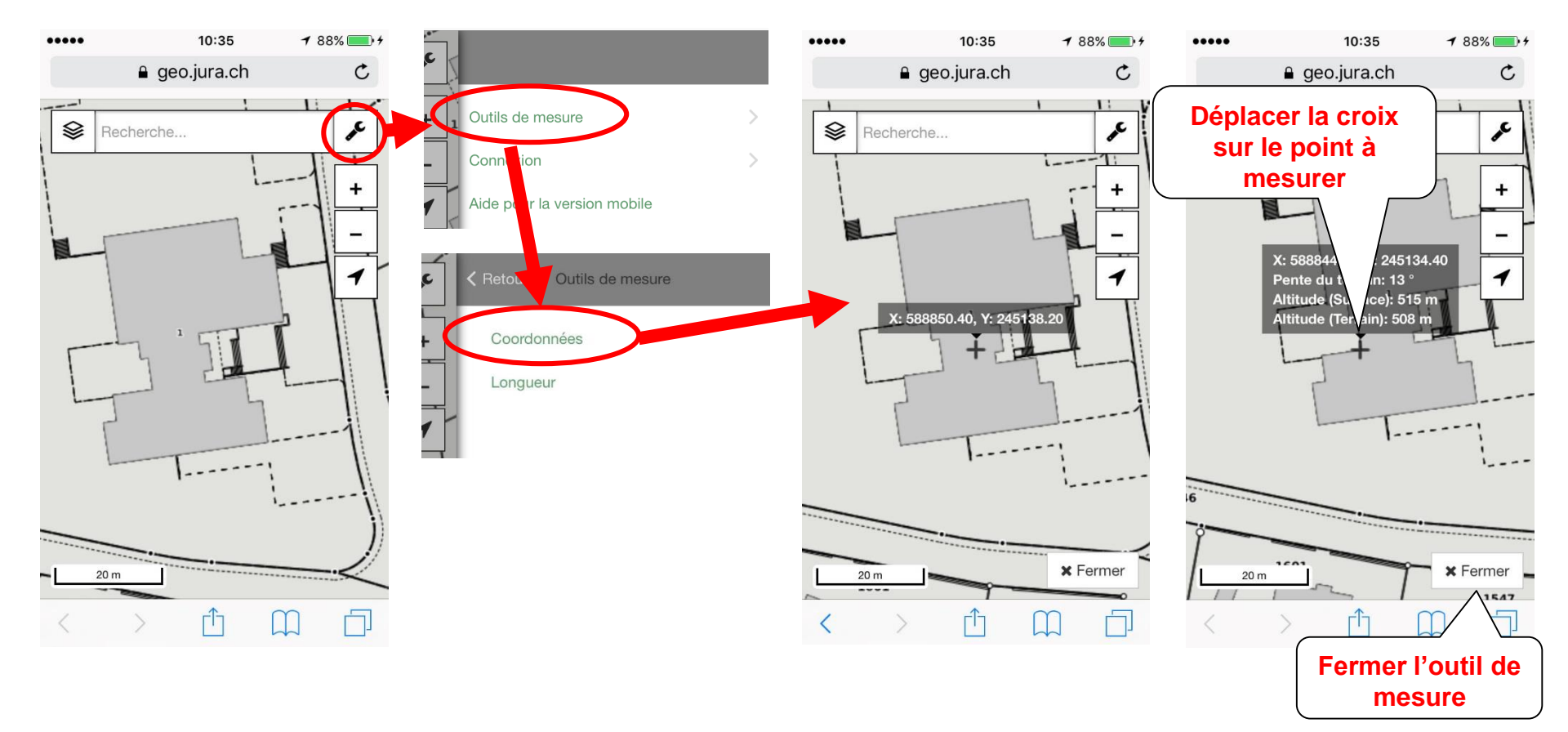

JURA CH RÉPUBLIQUE ET CANTON DU JURA

#### Accès à l'aide

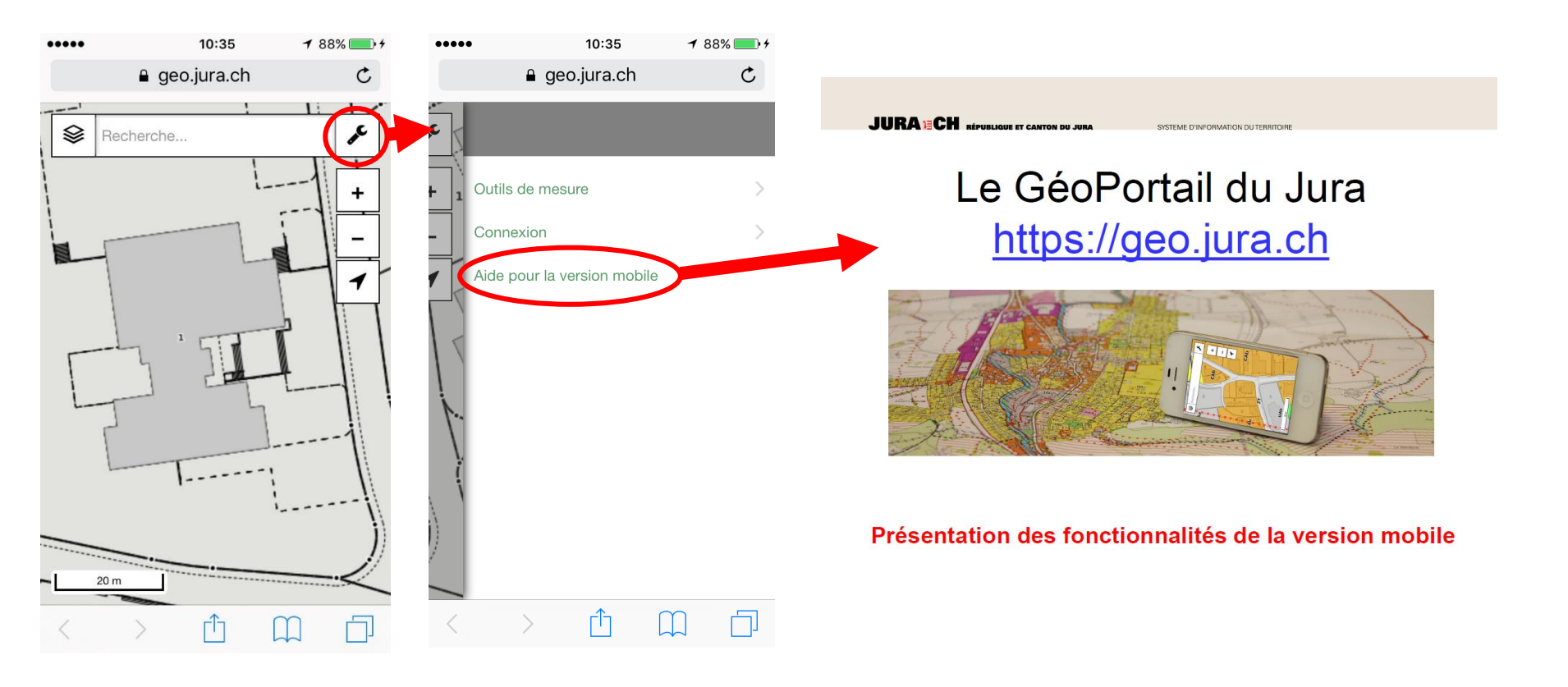

# **Connexion sécurisée**

Le GéoPortail est un site Internet gratuit et libre d'accès.

Quelques géodonnées sont protégées et accessibles uniquement par des personnes autorisées.

Sur la version mobile, la connexion se fait comme ci-dessous

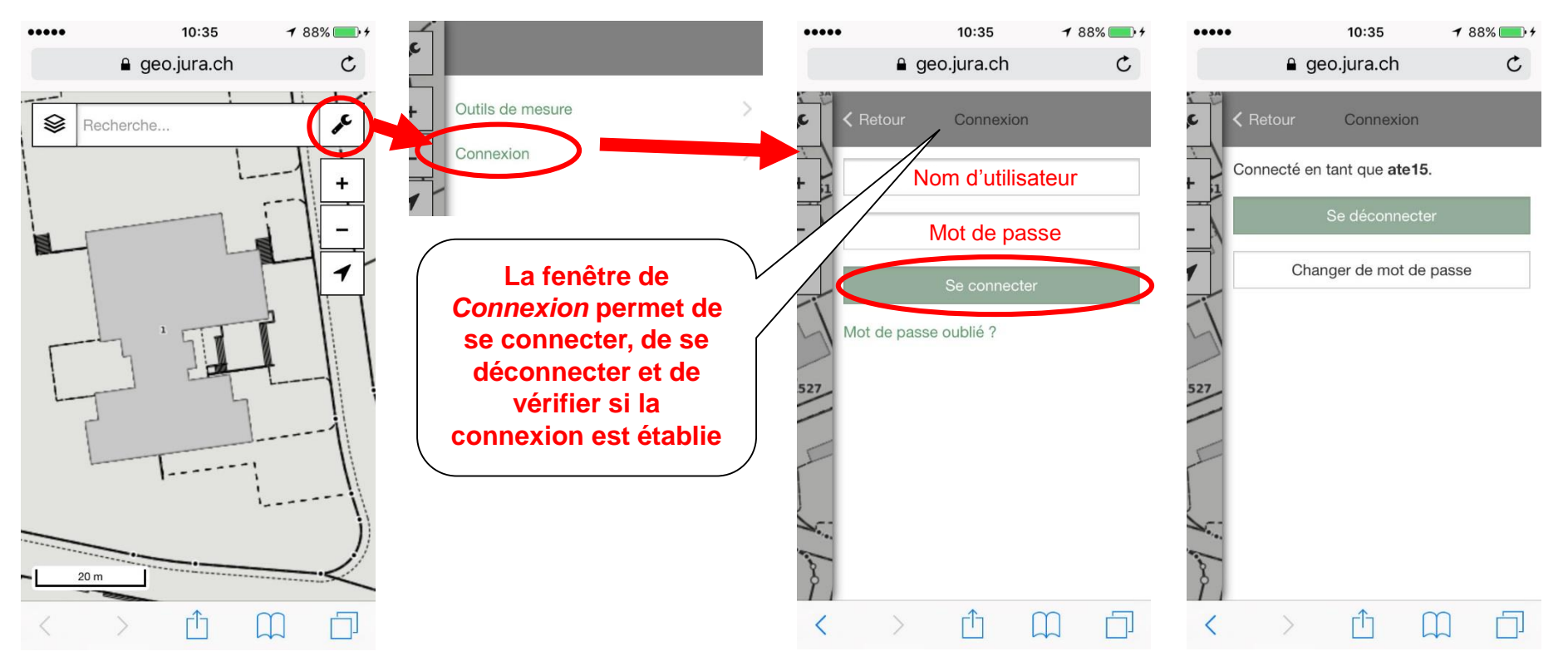

# En cas de problème...

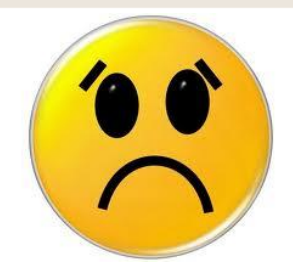

- Penser d'abord à fermer votre navigateur et à redémarrer le GéoPortail, ainsi qu'à vider le cache de votre navigateur
- Faites nous part des bugs ou problèmes récurrents à <u>sit@jura.ch</u>

# Nous vous souhaitons bien du plaisir dans l'utilisation de la version mobile du GéoPortail Jurassien !!